ffftp WEB サイトより抜粋

FFFTP を設定する際に、まず、ご自分のサーバーの FTP サーバー名(ホスト名)と ID、パスワードを確認しておいて下さい。

ここではジオシティーズで、設定が表示してあるところを説明しますが、他サーバーの 場合も、どこかに書かれていると思います。わからなければサーバーに問い合わせて みてください。

| 570 - h          | acta + 71 An D Cal |
|------------------|--------------------|
| ・ 新根ホストをクリックします。 | 新期71(~7%3) 名前      |
|                  | 設定変更(M).           |
| 9                |                    |
|                  | A###(D)            |
| 8 .              | 1 1                |

次いで、FFFTP を起動すると左のような 画面が出ると思います。 そうしたら、画 面にあるように新規ホストをクリックして 下さい。

| *ストの設定<br>多本 1868 1978:つード 18770.Pv71.25.97 1 | ftp.geocities.jp   |
|-----------------------------------------------|--------------------|
| 本ストの設定名(D) たれ下名(アドレス)(D)<br>たまでの(riss.jp      | と書いてください           |
|                                               | チェックしま<br>せん       |
| ネストの初期ウォルダ(E) 現在の7%42                         | こ自分のパス<br>を書いてください |
|                                               | ご自分のID<br>を書いてください |
| チェックを入れます。 ご自由に                               |                    |
| 空白にして下さい。                                     |                    |

図の説明通りに書き込んでください。ホス トは上記番号では(A)、ユーザー名は (B)、パスワードは(C)を入力します。黄色 のところは、ご自由に。

ローカルの初期フォルダは、ホームペー ジのファイルを置いてある場所を指定す ると楽でしょう。

ホストの初期フォルダは空欄にしておいて下さい。

設定が終わったら、OK をクリックします

FFFTP を使ったアップロード、ダウンロードは、非常に簡単で、サーバー側とローカル 側のファイルをドラッグ・アンド・ドロップするだけで、アップロード、ダウンロードが可能 です。

| And in the second second                                           | 1.00.00                                                                                                    |                                                                                               | <u> </u>         |                                                                                                    |                                                                                                    |  |
|--------------------------------------------------------------------|----------------------------------------------------------------------------------------------------|-----------------------------------------------------------------------------------------------|------------------|----------------------------------------------------------------------------------------------------|----------------------------------------------------------------------------------------------------|--|
| 144<br>141<br>141<br>141<br>141<br>141<br>141<br>141<br>141<br>141 | al 2004/08/21 2.<br>(ml 2004/08/21 2.<br>(ml 2004/08/20 1.<br>(mp 2 2004/01/11<br>2003/11/25 1.<br>2004/06/20 .<br>(1/0) | 1.654 Mml<br>1.684 Mml<br>1.884 Mml<br>2.943,444 mp3<br>5.468,800 mp3<br>1.807 Mml<br>ドラッグします | → こ<br>・ド<br>重いフ | 2004/08/04 -<br>2004/08/09 -<br>2004/08/09 -<br>2004/08/09 -<br>2004/08/09 -<br>2004/08/09 -<br>2004/08/09 -<br>2004/08/09 -<br>2004/08/09 -<br>2004/08/09 -<br>2004/08/09 -<br>2004/08/09 -<br>2004/08/09 -<br>2004/08/04 -<br>2004/08/04 -<br>200 | (DIPO<br>CDIPO<br>CDIPO<br>1.123 M<br>1.123 M<br>1.123 M<br>1.123 M<br>1.12277 M<br>1.12277 M<br>1.12277 M<br>1.12277 M |  |

左の部分にローカルのフ アイル。右にホストのファ イルが表示されています。 アップロードしたいファイ ルを選択して、ローカル側 からホスト側にドラッグす るとアップロードが出来ま す。重いファイルは時間が かかります。

FFFTP の使い方 Web サイト

http://siriasu.s10.xrea.com/ffftp/ffftp.htm